# 令和6年度

# 電子入札システム機能改良のお知らせ

【応札者向け】

令和7年3月

| 1. ログアウト機能の追加  | 1 |
|----------------|---|
| 1.1 電子入札システム   | 2 |
| 1.1.1 画面上部フレーム | 2 |
| 1.2 説明要求機能     | 4 |
| 1.2.1 画面上部フレーム | 4 |
| 1.3 利用者登録機能    | 6 |
| 1.3.1 画面上部フレーム | 6 |

今回の機能改良項目は以下の通りです。

| 項番 | 改良項目   | 改良内容                  | 操作方法 |
|----|--------|-----------------------|------|
| 1  | ログアウト機 | セキュリティ向上対応のため、電子入札システ | P1   |
|    | 能の追加   | ム、説明要求機能および利用者登録機能にログ |      |
|    |        | アウト機能を追加します。          |      |

## 1. ログアウト機能の追加

セキュリティ向上対応のため、電子入札システム、説明要求機能および利用者登録機能に ログアウト機能を追加します。

## 1.1 電子入札システム

1.1.1 画面上部フレーム

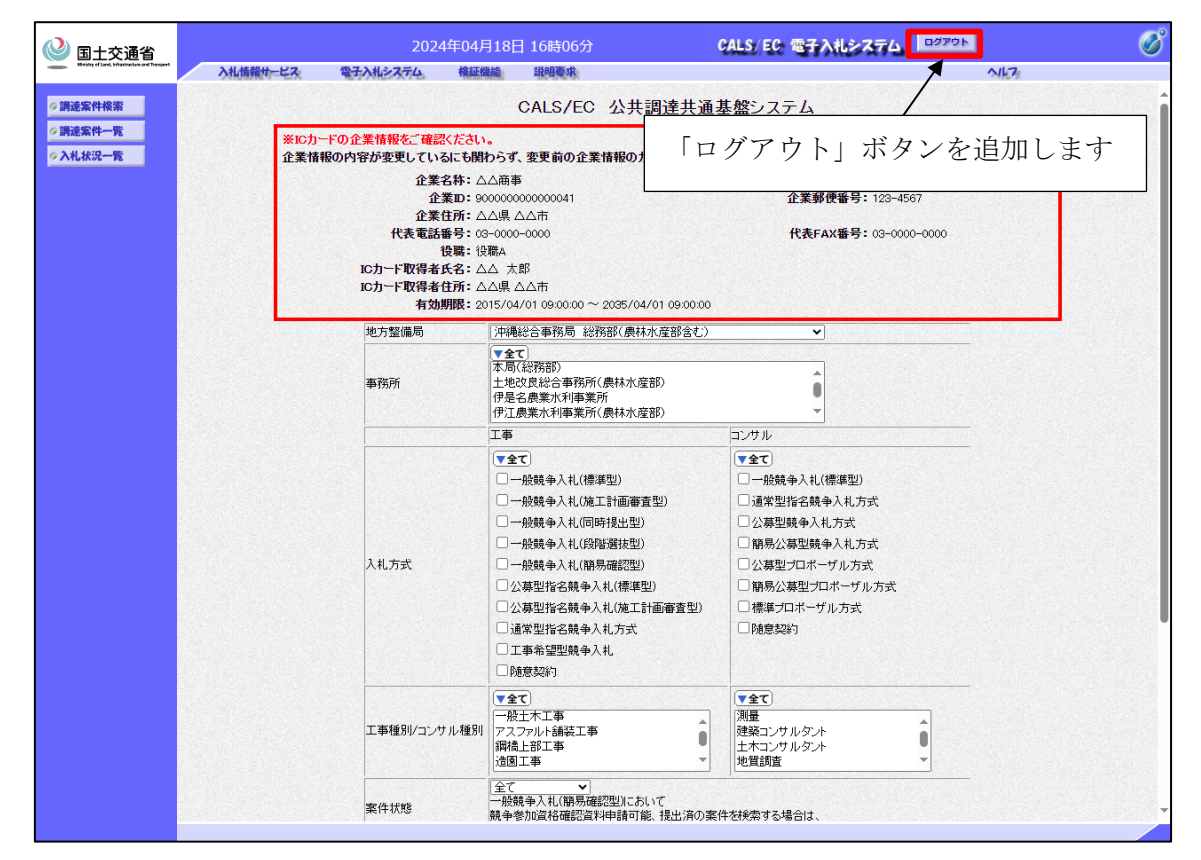

図 1-1 画面上部フレーム

◆画面上部フレームに「ログアウト」ボタンの追加

電子入札システムの各画面の上部フレーム部分において、「ログアウト」ボタンを新規追 加します。 ◆ボタン押下時の処理内容

▶「ログアウト」ボタン

「ログアウト」ボタン押下後、以下の確認ダイアログを表示します。

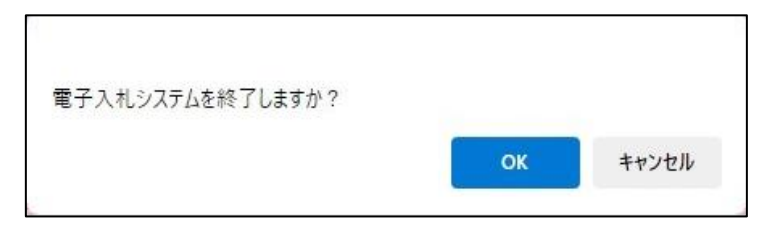

図 1-2 ログアウト確認ダイアログ

表示された確認ダイアログの「OK」ボタンを押下した場合、応札者のセッション情報をクリアし、ログアウト画面に遷移します。また、「キャンセル」ボタンを押下した場合、ログアウト画面には遷移せず、確認ダイアログを閉じます。

| 電子入札システムを終了しました。<br>右上の「×」ボタンでプラウザを閉じてください。 |  |
|---------------------------------------------|--|
| CALS/EC 電子入札システム<br><sub>安注者クライアント</sub>    |  |

図 1-3 ログアウト画面

### 1.2 説明要求機能

1.2.1 画面上部フレーム

| 🎱 国土交通省                                        |              | 2024年(                                                                                                    | 04月18日 16時07分 🤤                                                                                                    | ALS/ EC 電子入札システム ロップウト 🔗                                                                                                    |
|------------------------------------------------|--------------|----------------------------------------------------------------------------------------------------|----------------------------------------------------------------------------------------------------|----------------------------------------------------------------------------------------------------|
| Ministry of Land, Infrastructure and Transport | 入札情報サービス     |                                                                                                    |                                                                                                    |                                                                                                    |
| <ul> <li>入札説明書</li> <li>・案件内容</li> </ul>       |              |                                                                                                    | 調達案件検索                                                                                                    |                                                                                                    |
| 「参加資格なし」<br>非指名/非選定/<br>非特定/一次審査<br>結果」の理由請求   | 検索条件         |                                                                                                    | 「ログアウト」                                                                                                    | ボタンを追加します                                                                                                    |
| o 非序扎着                                         | 調達機関         | 内閣府沖縄総合事務局                                                                                                    |                                                                                                    |                                                                                                    |
| 增田福水                                           | 地方整備局        | 「沖縄総合事務局 総務部(農林水産部含む)▼                                                                                                    |                                                                                                    |                                                                                                    |
|                                                | 事務所          | ▼全て)<br>本局(総務部)<br>土地改良総合事務所(農林水産部)<br>伊是名農業水利事業所<br>伊江農業水利事業所(農林水産部)                                                                                                    | •                                                                                                    |                                                                                                    |
|                                                | 入礼方式<br>公告年月 | 工事<br>▼全て)<br>一般競争入札(標準型)<br>一般競争入札(同時指出型)<br>一般競争入札(同時指出型)<br>一般競争入札(同時福建型)<br>公募型指名競争入札(標準型)<br>公募型指名競争入札(標準型)<br>○選掌型指名競争入札(標準型)<br>□通常型指名競争入札方式<br>□工事希望型競争入札<br>□随意契約 | コンサル<br>・全て)<br>一般競争入礼(標準型)<br>・通常型指を競争入礼方式<br>公募型組令入礼方式<br>部易公募型組令入礼方式<br>・公募型コルポーザル方式<br>・開島公募型シロボーザル方式<br>・構築之口ボーザル方式<br>・機意契約 | 地記     マ金で     一級競争(最低価格落札)     一級競争(最低価格落札)     一級競争(最高価格落札)     小級競争(総合評価)     指名競争(最高価格容表」)     指名競争(最高価格容表」)     指名競争(最高価格容表」)     指名競争(最高価格容表」)     陸意契約(特定者)     陸意契約(村在シンカワンタ) |
|                                                |              |                                                                                                    |                                                                                                    |                                                                                                    |
|                                                | 案件名称         |                                                                                                    |                                                                                                    |                                                                                                    |
|                                                | 表示件数         | 10 🗸 件                                                                                                    |                                                                                                    |                                                                                                    |
|                                                |              |                                                                                                    |                                                                                                    |                                                                                                    |

図 1-4 画面上部フレーム

◆画面上部フレームに「ログアウト」ボタンの追加

説明要求機能の各画面の上部フレーム部分において、「ログアウト」ボタンを新規追加します。

◆ボタン押下時の処理内容

▶「ログアウト」ボタン

「ログアウト」ボタン押下後、以下の確認ダイアログを表示します。

| 説明要求を終了しますか? |    |       |
|--------------|----|-------|
|              | ОК | キャンセル |

図 1-5 ログアウト確認ダイアログ

表示された確認ダイアログの「OK」ボタンを押下した場合、応札者のセッション情報をクリアし、ログアウト画面に遷移します。また、「キャンセル」ボタンを押下した場合、ログアウト画面には遷移せず、確認ダイアログを閉じます。

| 国土交通省     Metry of Land Value Understand Transport |                                          |  |
|----------------------------------------------------|------------------------------------------|--|
|                                                    | 説明要求を終了しました。<br>右上の「×」ボタンでブラウザを閉じてください。  |  |
|                                                    | CALS/EC 電子入札システム<br><sup>実注者クライアント</sup> |  |

#### 図 1-6 ログアウト画面

### 1.3 利用者登録機能

1.3.1 画面上部フレーム

| 🔮 国土交通省                                        |                   | 2024年04月19日 11時19分             | CALS/EC 電子入札システム ログアウト 🔗 |
|------------------------------------------------|-------------------|--------------------------------|--------------------------|
| Ministry of Land, bringstrations and Transport | 入札情報サービス          |                                | ×                        |
| 《利用者登録処理                                       |                   | 利用者登録                          |                          |
|                                                |                   | 利用者登録では、業者<br>(※)の項目は、必須入 「ロ く | ゲアウト」ボタンを追加します           |
|                                                | 企業ロ               | :                              |                          |
|                                                | 止未石朴<br>企業郵便報号    | · △△周争<br>:                    | (※)(半角 例:123-4567)       |
|                                                | 企業住所              |                                | (*) (+)1 ()1128 400)     |
|                                                | 役職                | :                              | (50文字以内)                 |
|                                                | ICカード"取得者氏名       | : △△ 太郎                        |                          |
|                                                | IC力一ド取得者住所        |                                |                          |
|                                                | 代表電話番号            |                                | (※)(半角 例:03-0000-0000)   |
|                                                | 代表FAX番号           | 100 F                          | (※)(半角 例:03-0000-0000)   |
|                                                | 部睪之               |                                | (※) (30女室以内)             |
|                                                | 品·福吉<br>商号(連絡先名称) | :                              | (※) (59文字以内)             |
|                                                | 連絡先氏名             | :                              | (※) (20文字以内)             |
|                                                | 連絡先郵便番号           |                                | (※)(半角 例:123-4567)       |
|                                                | 連絡先住所             | :                              |                          |
|                                                | 連絡先電話番号           | :                              | (※)(半角 例:03-0000-0000)   |
|                                                | 連絡先FAX番号          | :                              | (※)(半角 例:03-0000-0000)   |
|                                                | 連絡先メールアドレス        | :                              | (※)(半角100文字以内)           |
|                                                |                   |                                |                          |
|                                                |                   | 入力内容確認 戻                       | ō )                      |
|                                                |                   |                                |                          |
|                                                |                   |                                |                          |
|                                                |                   |                                |                          |
|                                                |                   |                                |                          |
|                                                |                   |                                |                          |
|                                                |                   |                                |                          |
|                                                |                   |                                |                          |
|                                                |                   |                                |                          |
|                                                |                   |                                |                          |
|                                                |                   |                                |                          |

図 1-7 画面上部フレーム

◆画面上部フレームに「ログアウト」ボタンの追加

利用者登録機能の各画面の上部フレーム部分において、「ログアウト」ボタンを新規追加します。

◆ボタン押下時の処理内容

▶「ログアウト」ボタン

「ログアウト」ボタン押下後、以下の確認ダイアログを表示します。

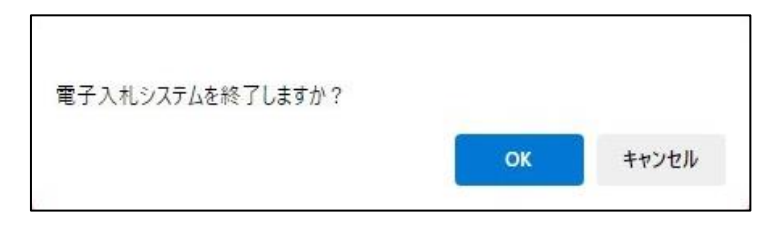

図 1-8 ログアウト確認ダイアログ

表示された確認ダイアログの「OK」ボタンを押下した場合、応札者のセッション情報をクリアし、ログアウト画面に遷移します。また、「キャンセル」ボタンを押下した場合、ログアウト画面には遷移せず、確認ダイアログを閉じます。

| 電子入札システムを終了しました。<br>右上の「×」ボタンでブラウザを閉じてください。 |  |
|---------------------------------------------|--|
| CALS/EC 電子入札システム<br><sub>受法者クライアント</sub>    |  |
|                                             |  |

図 1-9 ログアウト画面